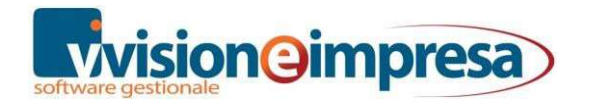

# **Vision** enterprise

| 1odulo INTRA                   | 2        |
|--------------------------------|----------|
| onfigurazioni                  | 3        |
| Anagrafica Azienda             | 3        |
| Anagrafica clienti e fornitori | 4        |
| Anagrafica articoli            | 6        |
| Aggiornamento nomenclature     | 8        |
| OCUMENTI                       | .0       |
| Creazione righe INTRA1         | .0       |
| Movimenti INTRA1               | .1       |
| Rettifiche INTRA1              | .3       |
| 10DELLI INTRA                  | .4       |
| Elenco Movimenti Intra Merce1  | .4       |
| Generazione file SCAMBI.CEE1   | .5       |
| Stampe1                        | .6       |
| acking List1                   | .8       |
| MR e SCHEDA DI TRASPORTO2      | 20       |
| Configurazione documenti       | <b>1</b> |
| Compilazione documenti         | 23       |
| Scheda di Trasporto2           | 6        |

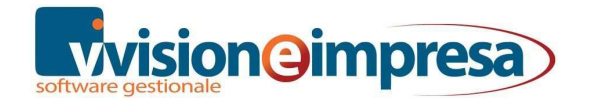

# Modulo INTRA

Il corso presenta le modalità di funzionamento della gestione INTRA.

Vengono illustrate le configurazioni base, la generazione dei movimenti Intra e le rettifiche per merce e servizi da input documenti e da movimenti contabili, le stampe e la generazione dei files telematici per la comunicazione degli elenchi cessioni e acquisti.

Viene mostrato come è possibile generare il modulo CMR, la lettera di vettura e la scheda di trasporto.

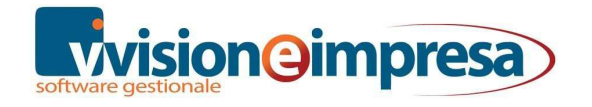

# Configurazioni

# Anagrafica Azienda

In Anagrafica Azienda, nella pagina dedicata all'*INTRA*, è necessario indicare alcuni parametri fondamentali per la generazione del tracciato telematico.

| Prog. Floppy                                   | Numero progressivo da riportare nel file SCAMBI.CEE. Questa<br>informazione si aggiorna ogni volta che il file viene generato in<br>forma 'definitiva'                                                                            |
|------------------------------------------------|----------------------------------------------------------------------------------------------------|
| Periodicità<br>Acquisti                        | Periodicità di presentazione del modello INTRA 2 per gli acquisti:<br><b>M Mensile</b><br><b>T Trimestrale</b><br><b>A Annuale</b> Tale periodicità non è più supportata. E' ancora<br>presente per scopi di retro compatibilità. |
| Periodicità<br>Vendite                         | Periodicità di presentazione del modello INTRA 1 per le vendite:<br><b>M Mensile</b><br><b>T Trimestrale</b><br><b>A Annuale</b> Tale periodicità non è più supportata. E' ancora<br>presente per scopi di retro compatibilità.   |
| Azzera dati<br>statistici in<br>Triangolazioni | Se attivo il flag indica che verrà azzerato l'ammontare netto,<br>l'unità supplementare e i dati statistici nella generazione dei<br>movimenti intra con triangolazione.                                                          |
| Somma<br>quantità<br>omaggi                    | Totalizza la sola quantità delle righe omaggio nelle righe con<br>pari nomenclatura combinata.                                                                                                    |

I dati relativi alla *Persona Fisica* vanno compilati solo se il soggetto è persona fisica; diversamente andranno inserite le informazioni nella pagina *Diversa da persona fisica*.

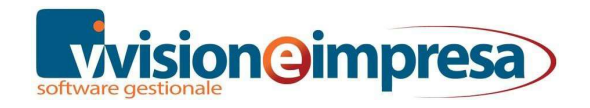

Infine, se presente un *Delegato*, dovrà essere compilata la relativa pagina con i dati anagrafici del delegato.

# Anagrafica clienti e fornitori

Nell'anagrafica viene indicata la nazione di appartenenza nella quale è identificato il soggetto appartenente al mercato europeo tramite l'apposito check che viene riportato nel cliente o fornitore.

|           |             | XB      | * 1    | + 1  |          | 3 🔺 🎙    | 23       | <b>F</b> | 0           |         | <b>&gt;</b> ] |          | • •      | 8      |
|-----------|-------------|---------|--------|------|----------|----------|----------|----------|-------------|---------|---------------|----------|----------|--------|
| ati Gen C | ontabilit C | Commerc | Docume | Sedi | Contatti | Anagrafi | Progress | a Magazz | ii Attività | Navig   | azi Do        | c. Digi  | Locazion | Ritenu |
| Riferimen | nti         |         |        |      |          |          |          |          |             | Telefo  | ni            |          |          | 6      |
| Codice    | _           |         |        |      |          |          |          |          |             | Centr   | alino         | $\simeq$ |          | 3      |
| CUE       |             |         |        |      |          |          |          |          |             | 0496    | 67106         |          |          |        |
| Ragione S | Sociale     |         |        |      |          |          |          |          |             | Uffici  | vendit        | e        |          |        |
| CLIENTE   | UE          |         |        |      |          |          |          |          |             |         |               |          |          |        |
|           |             |         |        |      |          |          |          |          |             | Uffici  | Acquis        | ti       |          |        |
|           |             |         |        |      |          |          |          |          |             |         |               |          |          |        |
| Indirizzo |             |         |        |      |          |          |          |          |             | Fax     | _             |          |          | _ /    |
| indirizzo | NUOVO S     | SVEZIA  |        |      |          |          |          |          |             | 0496    | 67107         |          |          |        |
| Сар       | Città       |         |        |      |          |          |          | Pro      | V.          | Cellul  | are           |          |          |        |
| _         | città S\    | /EZIA   |        |      |          |          |          |          | 0           |         |               |          |          | 3      |
| Nazione   | Codice      | Fiscale |        | ISC  | Partita  | IVA      |          |          |             | User    | D             |          |          | 1      |
| S         | 001446      | 610383  |        | SE   | 00144    | 4610383  |          |          |             |         |               |          |          |        |
|           |             |         |        |      |          |          |          |          |             |         |               |          |          |        |
| Note      |             |         |        |      |          |          |          |          | HTML        | Riferin | nenti         |          |          |        |
|           |             |         |        |      |          |          |          |          | ^           |         |               |          |          |        |

| S - SVEZIA         |     |             |
|--------------------|-----|-------------|
| 🙆 🔚 👄              |     |             |
| Codice Descrizione |     |             |
| S SVEZIA           |     |             |
| Codice per Export  | ISO | Cod. Valuta |
|                    | SE  |             |
|                    |     |             |

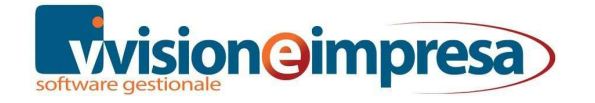

| CUE - CLIENTE UE                                                                                                    |                                                                                      |                                                                                                    |                                                                    |
|----------------------------------------------------------------------------------------------------|--------------------------------------------------------------------------------------|----------------------------------------------------------------------------------------------------|--------------------------------------------------------------------|
|                                                                                                    | / 🔳 🖶 🔂 🔺 🕇 🖉 🦉                                                                      |                                                                                                    | • T · 🖻                                                            |
| Dati Gen Contabil Commers Documer S                                                                                                    | edi Contatti Anagrafi Progress                                                       | lagazzii Attività Navigazi Doc.                                                                                                    | . Digi Locazior Ritenut                                            |
| Comm                                                                                                    | nerciale                                                                             |                                                                                                    | Privacy                                                            |
| Dati Statistici<br>Situazione<br>N SITUAZIONE NORMALE<br>Settore Attività<br>00004 Industria Tessile<br>Categoria<br>00304 Commercio<br>Classificazione<br>00002 CIs. 00002<br>Zona<br>00001 Nord Est | Listino Listino LISTINO BASE Sconto1 Sconto2 Estero Valuta EUR Euro Lingua           | Listino Esteso Ager<br>Ager<br>Ager<br>Ager<br>Ager<br>Ager<br>Ager<br>Ager                                                              | nti<br>nte 1<br>Salsi Cristina<br>nte 2<br>nte 3<br>nte 4<br>nte 5 |
| Codice Regione<br>0000000005 VENETO<br>Codice ISTAT<br>                                                                                                    | Dati per Intra<br>Paese di Origine<br>Provincia Origine<br>Destinazione (Codice ISO) | Natura Transazione           1         Acquisto o vendita (o           Trasporto         3           Trasporto Stradale         Consegna | Modalità<br>compreso I Ista<br>Modalità<br>B Bou<br>Paese Pa       |

Sempre nell'anagrafica cliente/fornitore si possono specificare i dati che verranno proposti automaticamente in fase di generazione delle righe per la compilazione del file Intra

| CUE - CLIENTE UE                         |                                    |                                       |                                  |
|------------------------------------------|------------------------------------|---------------------------------------|----------------------------------|
|                                          | 📕 🖶 🔂 🔺 🕇 🤌                        |                                       | B OT. B                          |
| ati Gen Contabilit Commers Documer S     | edi Contatti Anagrafi Progress M   | agazzii Attività Naviga               | zi Doc. Digi Locazior Riten      |
| Comm                                     | erciale                            |                                       | Privacy                          |
| Dati Statistici<br>Situazione            | Listino L                          | istino Esteso                         | Agenti<br>Agente 1               |
| Settore Attività 00004 Industria Tessile | Sconto1 Sconto2 S                  | Sconto3                               | Agente 2                         |
| Categoria 00304 Commercio                | Estero                             |                                       | Agente 3                         |
| Classificazione 00002 Cls. 00002         | Valuta<br>EUR Euro                 | UE                                    | Agente 4                         |
| Zona<br>00001 Nord Est                   |                                    | ] Estero<br>] Bolla doganale          | Agente 5                         |
| Codice Regione 0000000005 VENETO         | Dati per Intra<br>Paese di Origine | Natura Transazione<br>1 Acquisto o ve | a Modali<br>Andita (compreso I I |
| Codice ISTAT                             | Provincia Origine                  | Trasporto<br>3 Trasporto Stra         | adale B I                        |
| Pubblica                                 | Destinazione (Codice ISO)          | Consegna                              | Paese                            |

Questi dati saranno prevalenti rispetto a quelli inseriti nelle anagrafiche degli articoli.

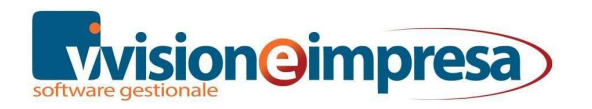

#### Via Monselice,16 - 35020 Pernumia (PD) Partita IVA e Codice Fiscale 05017600288

# Anagrafica articoli

| 💽 8SE1 - SEDIA IN ALLUMIN  | IIO REGISTA                              |                                                                                                    |
|----------------------------|------------------------------------------|----------------------------------------------------------------------------------------------------|
|                            |                                          | Y 💪 ቅ 🖥 🔍 Y + 😂 🗛 🗄                                                                                                    |
| Articol Varie Codici Photo | Listini Magaz: Distinta Prod.            | Contr. / Attività Doc. Di Matrico Modello Manute                                                                                  |
| Costi<br>Classe abc        | LIFO     FIFO     Valore Medio Ponderato | Contabilità di Magazzino<br>Non proporre copie Etichette Non st<br>Non stampare su Inventario Matric<br>Codice lotto obbligatorio |
| Fornitore Standard         | Costo For. Standard                      | Nomenclatura Combinata Codice Se                                                                                                  |
| Costo Medio                | Costo Standard                           | Codice ISO del Paese di Origine Codice Ti                                                                                         |
| 0,0000                     | 9,0000                                   | IT ITALIA INTERNO                                                                                                    |
| Acquisti<br>NA             | IVA Blacklist                            | Vendite<br>NA NA Blacklis                                                                                                    |
| Contropartita Italia       | Contropartita Estero                     | Contropartita Italia Contropartita<br>01 <i>Prodotti finiti c/venc</i>                                                            |
| Voce di Costo Italia       | Voce di Costo Estero                     | Voce di Ricavo Italia Voce di Ric                                                                                                 |

Negli articoli è possibile specificare la nomenclatura di appartenenza della merce e i dati del Paese di origine.

A seconda dell'attività dell'azienda (commerciale o di produzione) queste informazioni permetteranno di predisporre le righe delle cessioni o acquisti per la compilazione del file per l'invio dell'elenco delle movimentazioni Intracee.

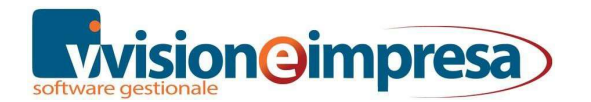

Analogamente è possibile codificare articoli di magazzino fittizi per la generazione di righe INTRA relative ai servizi.

|                                                                              | T 🖆 🏓 🖥 🖉 T + 🗟 😌                                                                                                    |
|------------------------------------------------------------------------------|----------------------------------------------------------------------------------------------------|
| o Listini Magaz: Distinta Prod.                                              | Contr. / Attività Doc. Di Matrico Modelle Mar                                                                                                    |
| <ul> <li>○ LIFO</li> <li>○ FIFO</li> <li>○ Valore Medio Ponderato</li> </ul> | Contabilità di Magazzino<br>Mon proporre copie Etichette<br>Non stampare su Inventario<br>Codice lotto obbligatorio                                                                                                 |
| Costo For. Standard                                                          | Nomenclatura Combinata Codice                                                                                                    |
| Costo Standard                                                               | Codice ISO del Paese di Origine Codice                                                                                                    |
| 0,0000                                                                       |                                                                                                    |
| IVA Blacklist                                                                | Vendite<br>NA NA Blac                                                                                                    |
| Contropartita Estero                                                         | Contropartita Italia Contropa                                                                                                    |
| Voce di Costo Estero                                                         | Voce di Ricavo Italia Voce di                                                                                                    |
|                                                                              | Listini Magaz: Distinta Prod.     LIFO     FIFO     Valore Medio Ponderato     Costo For. Standard         0,0000     Costo Standard         0,0000     MA Blacklist  Contropartita Estero     Voce di Costo Estero |

Da notare che il codice della nomenclatura e quello del servizio sono alternativi

In sede di registrazione di Fatture relative a clienti o fornitori UE il programma provvederà a generare automaticamente le righe dei movimenti Intra per Merce e Servizi in base agli articoli che abbiano codificato il codice Nomenclatura o il codice Servizio.

Chiaramente tali registrazioni sono sempre modificabili e integrabili da parte dell'utente.

Nel caso di *Note di Accredito* attualmente il programma NON genera automaticamente movimenti di rettifica per i servizi in quanto i tracciati record (e le scarse informazioni) rilasciati dall'Agenzia delle Dogane non ne consentono una precisa definizione.

# Aggiornamento nomenclature

Ogni anno è possibile importare le nomenclature aggiornate con una semplice procedura

|     | Strumenti                   |
|-----|-----------------------------|
| -   | 💋 Cambio Esercizi           |
| Ŧ   | 🌗 Impostazioni              |
| ÷   | 🐌 Utilità                   |
|     | 📝 Visualizza ERROR.LOG      |
|     | Visualizza OPERATION.LOG    |
|     | 📝 Programmi Utenti          |
| 7.2 | 7 Form Utenti               |
|     | 📗 Import                    |
| -   | Import Reserved             |
|     | Import Nomenclature Combina |
|     | Import Cil. / For. da File  |
|     | 🕖 Import Archivi            |
|     | Import XLS (parametrico)    |

### Nota Bene:

Gli archivi da cui effettuare l'import si trovano sul server nella cartella di installazione di Vision, più precisamente in ...\Vision\DataUpgrade\.

| Generale                                                                                                    | Q | Nomenclature                                                                                                    |
|----------------------------------------------------------------------------------------------------|---|----------------------------------------------------------------------------------------------------|
| Programmi Utenti                                                                                                    | ^ | File per import       C:\VSH\VISION\DATA\UPGRADE\INTRA2018.T.                                                                                                    |
| Import Reserved         Import Nomenclature Combinate         Import Cli. / For. da File         Import Archivi         Import XLS (parametrico) |   | ✓ Inserisci nuovi record         ✓ Aggiorna records già presenti <i>Riepilogo</i> Records Elaborati       0         di       0         Records Inseriti       0         Records Aggiornati       0         Records Ignorati       0 |

| Inserisci nuovi<br>record       | Vengono importati tutti i dati non ancora presenti nel database dell'azienda.                                                                                 |
|---------------------------------|----------------------------------------------------------------------------------------------------|
| Aggiorna record<br>già presenti | Se si tenta di importare dei dati già presenti nell'azienda,<br>questi ultimi verranno sovrascritti e quindi aggiornati dai<br>dati che si stanno importando. |

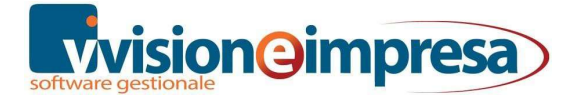

**Riepilogo** Dopo l'esecuzione della procedura di input, tutti i campi presenti in questo riquadro vengono aggiornati fornendo il dettaglio delle operazioni eseguite.

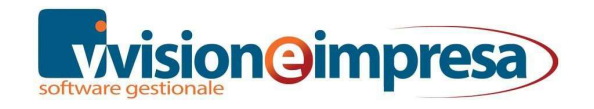

# DOCUMENTI

## Creazione righe INTRA

La registrazione di un documento di acquisto o di vendita, per un soggetto UE, prevede l'inserimento del riepilogo delle cessioni/acquisti intracomunitari: una serie di dati che identificano il tipo di transazione avvenuta. Sia dai documenti sia da prima nota la form di inserimento è identica.

## Da Prima Nota

È creata un'unica riga per il totale dell'operazione; l'importo deve essere suddiviso manualmente, qualora la merce presenti caratteristiche diverse (ad esempio nomenclature combinate diverse).

### Da Gestione Documenti

Sono create tante righe quanti sono i codici di nomenclatura combinata diversi legati agli articoli di magazzino presenti nel documento. Le varie spese aggiuntive non sono considerate e devono essere inserite manualmente.

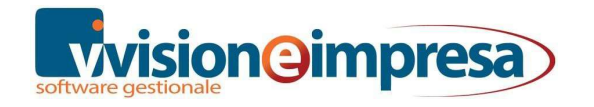

# Movimenti INTRA

Intestando il documento ad un'anagrafica CEE si attiva il check 'UE' che permette la generazione delle righe INTRA.

| 📑 FTAC 23 - CL                           | JE CLIENTE UE               | 21                     | <b>3</b> . at 10                   |                   | o 🗙 🖻                   | <b>a b f</b>                       | # • K          |  |
|------------------------------------------|-----------------------------|------------------------|------------------------------------|-------------------|-------------------------|------------------------------------|----------------|--|
| Cli. / For. CUE                          | CLIENTE UE<br>Indirizzo SVE | ZIA                    |                                    | Doc. FTAC         |                         |                                    |                |  |
| Dest. Div.                               |                             |                        |                                    |                   |                         | Valuta<br>Sc. Cassa<br>Tot. Merce  | EUR            |  |
| Testata                                  | Dettaglio <u>R</u> ighe     | <u>P</u> iede          | <u>S</u> intesi                    | Star              | mpa / <u>e</u> -Mail    | Doc. Digi                          | tali Navig     |  |
| Num. Rif.<br>Listino                     | Data Rif. Nu                | mero Partita<br>Esteso | Pagam<br>23 RDVF<br>Paese Cin UE C | iento<br>In IT At | Rimessa Dir<br>bi - Cab | etta Vista Fattu<br>Conto Corrente | ra Eser<br>BIC |  |
| VENDITA<br>Banca d'Incasso<br>00011 BANO | CA N. 1                     |                        |                                    |                   |                         |                                    |                |  |
| Agente 1 % Pro                           | vv. Ag. 1 Agente            | 2 % Provv. A           | Ag. 2 Agenti                       | e 3 % Pr          | ovv. Ag. 3              | Agente 4 % P                       | rovv. Ag. 4 A  |  |
| Causale di Maga<br>00002 Scari           | izzino<br>ico per Vendita   | Commess                | a                                  |                   |                         |                                    | Pret           |  |

Alla conferma del documento infatti verranno proposte le righe INTRA di merce

| 🙆 🔕 🖶       | • 🗋 🥖 🔏 🗙 | 🗋 💼 🖾 L.      |     | . 2 7 7      | 1 🔒 🚭           |                     |
|-------------|-----------|---------------|-----|--------------|-----------------|---------------------|
| Cli. / For. | Valore N  | Valore Valuta | Nat | Nomenclatura | Ammontare Netto | Unità Supplettive / |
| CUE         | 149,00    | 149           | 1   | 0406.10.20   | 1,000           | 0,000               |
| CUE         | 835,00    | 835           | 1   | 0901.11.00   | 1,000           | 0,000               |
| CUE         | 22,00     | 22            | 1   | 1905.31.11   | 3,000           | 0,000               |

### E di servizio

| Elenco     | Mo                                                                                                    | /imenti | INTRA | Servizi |        |       |        |    |   |       | 8 |
|------------|----------------------------------------------------------------------------------------------------|---------|-------|---------|--------|-------|--------|----|---|-------|---|
| 🙆 🔕 e      | •                                                                                                    |         | 1 13  | ×       | )      | * 🖾 L |        | 8  | 6 |       |   |
| Data       | Image: Second state         Image: Second state         Image: Second state |         |       |         |        |       |        |    |   |       |   |
| 23/06/2020 | Si                                                                                                    | FTAC    | 23    | 23/0    | 6/2020 | CUE   | 4941.1 | SE |   | 25,00 |   |
|            |                                                                                                    |         |       |         |        |       |        | -  |   |       |   |
|            |                                                                                                    |         |       |         |        |       |        |    |   |       |   |

Tel. 0429 77 81 06 - 328 74 23 496 - **800 97 86 36** Fax 0429 77 81 85 - fax assistenza 0429 76 35 40

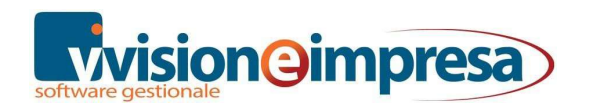

In alternativa all'utilizzo di un servizio di vendita come riga Intra è possibile inserire le spese di trasporto nel piede.

| li. / For. CUE | CLIENT<br>Indirizz    | E UE<br>10 SVEZIA |          |        |                         | Doc. FTAC                         | ompagnatoria   | Num.<br>Data                     | / 23/06/2020               |
|----------------|-----------------------|-------------------|----------|--------|-------------------------|-----------------------------------|----------------|----------------------------------|----------------------------|
| est. Div.      |                       |                   |          |        |                         | Valuta<br>Sc. Cassa<br>Tot. Merce | EUR<br>1006,20 | Cambio<br>Sc. Merce<br>Tot. Doc. | 1,000000<br><b>1036,20</b> |
| Testata        | Dettaglio <u>R</u> ig | he <u>P</u> iede  | Sinte    | esi    | Stampa / <u>e</u> -Mail | Doc. D                            | igitali Na     | avigazione                       | Matricole                  |
| Va             | rie                   | Spese             |          |        | Dettaglio Co            | lli                               | S              | cheda di traspo                  | orto                       |
| Spese          |                       |                   | 2.000    |        |                         |                                   | Incasso/Paga   | amento / Accor                   | nto                        |
| Varia          | %                     | Importo           | Cod. Iva | Contro | opartita                |                                   | Contanti       | Asse                             | gni                        |
| Tasaata        |                       | 0,00              |          |        |                         |                                   | 0,00           |                                  | 0,00                       |
| Trasporto      |                       | 30,00             | VEN41    | 07     | Addebiti di spese       | e di traspoi                      | Carte / Pos    | Buon                             | i / Ticket                 |
| Imballo        |                       | 0,00              |          |        |                         |                                   | 0,00           |                                  | 0,00                       |
| S              | cadenza               | Documento         |          |        |                         |                                   | Altro          |                                  |                            |
| Incasso        | 0,00                  | 0,00              |          |        |                         |                                   | 0,00           |                                  |                            |
| % Ritenuta     |                       | Bollo esenzione   |          |        |                         |                                   |                |                                  |                            |
| 0,00           |                       | 0,00              |          |        | Spese Bollisu camb      | iali e tratte                     | Abbuono / S    | conto                            |                            |
| Mush           |                       |                   |          |        |                         |                                   | 0,00           |                                  |                            |
| VUOTI          |                       | Importo           | Cod. Iva | Contro | opartita                |                                   | Contrassegr    | 10                               |                            |
| Totali Vuoti C | onsegnati             | 0,0000            |          |        |                         |                                   | 0,00           |                                  |                            |
| Totali Vuoti R | esi                   | 0.0000            |          |        |                         |                                   |                |                                  |                            |

In questo caso il relativo costo verrà spalmato in proporzione su tutte le righe INTRA merce come 'valore spesa'.

| 👽 Movimento INTRA Merce 👋                                                                                                    |                                                                                                    |
|----------------------------------------------------------------------------------------------------|----------------------------------------------------------------------------------------------------|
| Data         Esercizio           23/06/2020         2020         Trans                                                                          | Documento<br>sitorio FTAC 24                                                                               |
| Cliente / Fornitore<br>CUE CLIENTE UE<br>ISO Partita IVA<br>SE 00144610383                                                                      | Consegna<br>C Trasporto principa<br>Trasporto<br>4 Trasporto aereo<br>Paese di Provenienza /               |
| Codice Nomenclatura Combinata         0406.90.50       Formaggi e latticini, alti         Ammontare Netto Unità Supplettiva S         1       0 | i formaggi, altri, altri, Forma tatistico 0 SE SVEZIA Paese di Origine Provincia di Origine / De PD PADOVA |

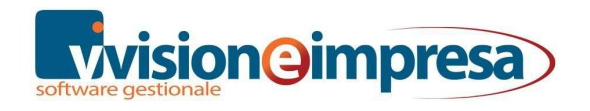

## Rettifiche INTRA

Anche la registrazione delle note di accredito genera un collegamento con gli archivi relativi ai modelli INTRA: la nota di accredito, ai fini della gestione INTRA, si traduce in un movimento di *rettifica*.

| v      | NA   | CC 25 | - CUE C         | LIEN           | TE UE             |                           |    |     |                                               |         |                   |                   |                   |                          |                                      |                                                                                                    |
|--------|------|-------|-----------------|----------------|-------------------|---------------------------|----|-----|-----------------------------------------------|---------|-------------------|-------------------|-------------------|--------------------------|--------------------------------------|----------------------------------------------------------------------------------------------------|
| Ċ      | Ģ    |       | -               |                | à 😝               | 1                         | 7  | 1   | é 🗘                                           | 1       | 5 🗙               | L.                | 🧣 🖪 🗐 🙎           | i 📦 膨                    | • <b>•</b>                           | 1                                                                                                    |
| Cli. / | Fo   | r. CU | E               | CLIE           | NTE UE<br>zzo SVE | EZIA                      |    |     |                                               |         |                   |                   | Doc. NACC         |                          | Num.<br>Data                         | 30/06/2                                                                                                    |
| Des    | t. D | liv.  |                 |                |                   |                           |    |     | ilenco Re<br>D 🖶                              | •       | e Mov             | /imen             | ti INTRA Merce    | Valore Va                |                                      | The second second secon |
| 1      | Test | tata  | Detta           | aglio <u>F</u> | Righe             | Piede                     |    | CUE | 101.                                          | 6       | 2                 | 2020              |                   | 25                       | 25,000                               |                                                                                                    |
| N°     | T    |       | Codice          |                |                   |                           | De | CUE |                                               | 6       | 2                 | 2020              | 14                | 19                       | 149,000                              | 0406.1                                                                                                    |
| 1      |      | BISCO | DTTI-300        |                | BISCOT            | TI GR 300                 | -  | CUE |                                               | 6       | 2                 | 2020              | 83                | 35                       | 835,000                              | 0901.1                                                                                                    |
| 2      |      | CAFF  | E-ARABIO        | CA-50          | CAFFE'            | 100% ARA                  | BI | CUE |                                               | 6       | 2                 | 2020              | 2                 | 22                       | 22,000                               | 1905.3                                                                                                    |
| 4      |      | FOR-O | GRANA-P<br>RASP | ADAI           | FORMA<br>Spese (  | GGIO GRAI<br>di trasporto | A  |     | v Retti                                       | fiche M | lovin             | nenti l           | NTRA Merce        |                          |                                      |                                                                                                    |
|        |      |       |                 |                |                   |                           |    |     | Data<br>30/06/2<br>Cliente /<br>CUE<br>Natura | Fornito | Me:<br>re<br>ENTE | se Tri<br>6<br>UE | m. Anno<br>2 2020 | ☑ 1<br>ISO<br>SE<br>Valo | ransitorio<br>Partita IV/<br>0014461 | <b>4</b><br>0383                                                                                                    |

Nel caso di Note di Accredito attualmente il programma NON genera automaticamente movimenti di rettifica per i servizi.

In questo caso, in fase di generazione file, verrà dato avviso che non è possibile generare rettifiche di servizi.

Nell'eventualità quindi sarà necessario intervenire manualmente inserendo le righe direttamente nell'apposita sezione.

Si fa notare che le righe di rettifica vanno generate per movimenti relativi a 'correzioni' di documenti già presentati con dichiarazioni precedenti a quella del periodo al quale si riferiscono. Le note di accredito il cui periodo corrisponde con quello della fattura a cui si riferiscono, non vanno dichiarate come rettifiche, ma il loro valore deve essere stornato dal totale delle righe di

merce da dichiarare.

In questo caso sarà necessario intervenire manualmente nelle relative righe Intra.

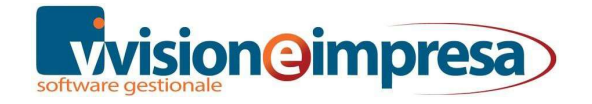

# **MODELLI INTRA**

## Elenco Movimenti Intra Merce

La form di *Elenco Movimenti Intra Merce* si presenta in modo analogo alle altre form di elenco di Vision e utilizza le consuete funzionalità.

E' evidente quindi che i dati generati durante il mese (o trimestre), potranno essere controllati ed eventualmente modificati anche manualmente anche direttamente dall'elenco dei movimenti INTRA senza obbligo di agire dai documenti.

| Gestione (    | Contabile                                                                                                   |                                                  | Q            |              |                      |                                                               |                                                                                                   |                            |                     |
|---------------|----------------------------------------------------------------------------------------------------|--------------------------------------------------|--------------|--------------|----------------------|---------------------------------------------------------------|---------------------------------------------------------------------------------------------------|----------------------------|---------------------|
| 🗂 Contabilità | à Generale                                                                                                  |                                                  |              |              |                      |                                                               |                                                                                                   |                            |                     |
| 📰 Ratei e Ri  | sconti                                                                                                    |                                                  |              |              |                      |                                                               |                                                                                                   |                            |                     |
| 📕 Modelli IN  | TRA                                                                                                    | Elenco M                                         | lovimenti II | NTRA Merce   | e - Filtro applicato | []                                                            |                                                                                                   |                            |                     |
| 🗾 Elei        | nco Movimenti INTRA Merce                                                                                   | 🕘 🖶 🗸                                            | 1/1          | s 🗙 📋        | 📄 🞑 L                | L 2 🍸 👿                                                       | 😫 🕘                                                                                               |                            |                     |
| Z Elei        | nco Movimenti INTRA Servizi                                                                                 | Cli. / For.                                      | Valore       | 1            | alore Valuta         | Nat. Nomenclatura                                             | Ammontare Netto Unit                                                                              | à Supplettiva              | Regime              |
| Z Eler        | nco Movimenti Rettifiche INTRA Merce                                                                        | CUE                                              |              | 149,00       | 149                  | 1 0406.10.20                                                  | 1,000                                                                                             | 0,000                      | c                   |
| Z Elei        | nco Movimenti Rettifiche INTRA Serviz                                                                       | CUE                                              |              | 835,00       | 835                  | 1 0901.11.00                                                  | 1,000                                                                                             | 0,000                      | С                   |
| ⊕ Ger         | herazione file INTRA 2009                                                                                   | CUE                                              |              | 22,00        | 22                   | 1 1905.31.11                                                  | 3,000                                                                                             | 0,000                      | С                   |
| + Ger         | mpo                                                                                                    | CUE                                              |              | 153,00       | 153                  | 1 0406.90.50                                                  | 1,000                                                                                             | 0,000                      | С                   |
| Bilanci       | mpe                                                                                                    | CUE                                              |              | 860,00       | 860                  | 1 0901.11.00                                                  | 1,000                                                                                             | 0,000                      | С                   |
| Silarici      |                                                                                                    | CUE                                              |              | 23,00        | 23                   | 1 1905.31.11                                                  | 3,000                                                                                             | 0,000                      | С                   |
|               | scale                                                                                                    |                                                  |              |              |                      |                                                               |                                                                                                   |                            |                     |
| Sontabilit    | Applitica                                                                                                   |                                                  |              |              |                      |                                                               |                                                                                                   |                            |                     |
| Cospiti       | a Artantica                                                                                                 |                                                  |              |              |                      |                                                               |                                                                                                   |                            |                     |
| Cespiu        | rio.                                                                                                    |                                                  |              |              |                      |                                                               |                                                                                                   |                            |                     |
| 107 COLORADO  |                                                                                                    |                                                  |              |              |                      |                                                               |                                                                                                   |                            |                     |
| Cli. / For.   | Valore Valore                                                                                               | Valuta                                           | Nat. N       | Iomenclat    | ura Ammont           | are Netto Unit                                                | à Supplettiva Regi                                                                                | me Transit.                | Dat                 |
| CUE           | 149,00                                                                                                    | 1                                                | 49 1 (       | 0406.10.2    | 0                    | 1,000                                                         | 0,000 C                                                                                           | Si                         | 23/0                |
| CUE           |                                                                                                    |                                                  |              |              |                      |                                                               |                                                                                                   |                            |                     |
| CUE           |                                                                                                    | erce                                             |              |              |                      |                                                               |                                                                                                   |                            |                     |
| CUE           | 🕑 🗔 🚭                                                                                                    |                                                  |              |              |                      |                                                               |                                                                                                   |                            |                     |
| CUE           | Data Esercizio                                                                                              |                                                  |              | Docum        | ento                 |                                                               |                                                                                                   |                            |                     |
| CUE           | 23/06/2020 2020                                                                                             | 1                                                |              | FTAC         |                      |                                                               |                                                                                                   |                            |                     |
|               | 23/00/2020                                                                                                  |                                                  | nsitorio     | 11100        | 23                   |                                                               |                                                                                                   |                            |                     |
|               |                                                                                                    |                                                  |              |              | 23                   |                                                               |                                                                                                   |                            |                     |
|               | Cliente / Fornitore                                                                                         |                                                  |              |              | 23                   | Conseg                                                        | na                                                                                                |                            |                     |
|               | Cliente / Fornitore                                                                                         |                                                  |              |              | 23                   | Conseg                                                        | na<br>asporto principale                                                                          | pagato (C                  | FR.C                |
|               | Cliente / Fornitore                                                                                         |                                                  |              |              | 23                   | Conseg                                                        | na<br>asporto principale                                                                          | pagato (C                  | FR,C                |
|               | Cliente / Fornitore<br>CUE CLIENTE UE<br>ISO Pa                                                             | rtita IVA                                        |              |              | 23                   | Conseg<br>C τ<br>Traspor                                      | na<br><i>asporto principale</i><br>to                                                             | pagato (C                  | FR,C                |
|               | Cliente / Fornitore<br>CUE CLIENTE UE<br>ISO Pa                                                             | rtita IVA                                        |              |              | 23                   | Conseg<br>C Tr<br>Traspor<br>4 Tr                             | na<br>asporto principale<br>to<br>asporto aereo                                                   | e pagato (C                | F <mark>R</mark> ,C |
|               | Cliente / Fornitore<br>CUE CLIENTE UE<br>ISO Pa<br>SE 00                                                    | rtita IVA<br>0144610383                          | 01           |              |                      | Conseg<br>C Tr<br>Traspor<br>4 Tr                             | na<br>asporto principale<br>to<br>asporto aereo<br>ti Provenienza / De                            | pagato (C                  | FR,C                |
|               | Cliente / Fornitore<br>CUE CLIENTE UE<br>ISO Pa<br>SE 00                                                    | rtita IVA<br>0144610383                          |              |              | 23                   | Conseg<br>C Tr<br>Traspor<br>4 Tr<br>Paese c                  | na<br>rasporto principale<br>to<br>rasporto aereo<br>di Provenienza / De                          | e pagato (C<br>estinazione | FR,C                |
| ٢             | Cliente / Fornitore<br>CUE CLIENTE UE<br>ISO Pa<br>SE 0(                                                    | rtita IVA<br>0144610383                          |              |              |                      | Conseg<br>C Tr<br>Traspor<br>4 Tr<br>Paese c<br>SE            | ina<br>rasporto principale<br>to<br>rasporto aereo<br>di Provenienza / De<br>SVEZIA               | e pagato (C<br>estinazione | FR,C                |
| <             | Cliente / Fornitore<br>CUE CLIENTE UE<br>ISO Pa<br>SE 0(<br>Codice Nomenclatura Com                         | rtita IVA<br>0144610383<br>binata                |              |              | 23                   | Conseg<br>C Tr<br>Traspor<br>4 Tr<br>Paese c<br>SE<br>Paese c | ina<br>rasporto principale<br>to<br>rasporto aereo<br>di Provenienza / De<br>SVEZIA<br>di Origine | e pagato (C<br>estinazione | FR,C                |
| <             | Cliente / Fornitore<br>CUE CLIENTE UE<br>ISO Pa<br>SE 0(<br>Codice Nomenclatura Com<br>0406.10.20 *** OBSOL | rtita IVA<br>0144610383<br>binata<br>ETO *** For | maggi e i    | latticini, I | z₃<br>⁼ormaggi fres  | Conseg<br>C Tr<br>Traspoi<br>4 Tr<br>Paese c<br>SE<br>Paese c | ina<br>rasporto principale<br>to<br>rasporto aereo<br>di Provenienza / De<br>SVEZIA<br>di Origine | e pagato (C<br>estinazione | FR,C                |
| <<br> 4 4     | Cliente / Fornitore<br>CUE CLIENTE UE<br>ISO Pa<br>SE 00<br>Codice Nomenclatura Com<br>0406.10.20 *** OBSOL | rtita IVA<br>0144610383<br>binata<br>ETO *** For | maggi e i    | latticini, f | 23<br>Formaggi fres  | Conseg<br>C Tr<br>Traspoi<br>4 Tr<br>Paese c<br>SE<br>Paese c | na<br>rasporto principale<br>to<br>rasporto aereo<br>di Provenienza / De<br>SVEZIA<br>di Origine  | e pagato (C<br>estinazione | FR,C                |

## Generazione file SCAMBI.CEE

Per la generazione degli elenchi INTRA è necessario che i documenti siano stati preventivamente trasferiti in contabilità.

All'interno del menu *Modelli INTRA / Generazione file INTRA 2010* sono presenti due voci: **1-Cessioni 2-Acquisti** 

La form di inserimento dati per ottenere il riepilogo INTRA 1 (cessioni) e INTRA 2 (acquisti) è identica. In questo paragrafo sarà quindi presa in considerazione una sola form.

| 📑 1: Cessioni                                                                           |                                                             |  |
|-----------------------------------------------------------------------------------------|-------------------------------------------------------------|--|
| 🙆 🔽 😜                                                                                   |                                                             |  |
| Periodicita<br>Periodo Anno<br>6 2020                                                   | Mensile                                                     |  |
| Varie<br>Intra non Presentati<br>Cessazione Attività o var<br>Stampa definitiva (increm | iazione Partita IVA<br>enta il "numero progressivo elenco") |  |
| Lista di controllo:<br>Movimenti<br>Rettifiche                                          |                                                             |  |
| Nome File                                                                               |                                                             |  |
| .\DATA\ESEMPIO\SCAMBI.CE                                                                | E                                                           |  |

| Periodo/Anno                                          | Mese o trimestre di presentazione in base alle modalità di<br>presentazione stessa definita nei Dati Anagrafici Ditta, pagina<br>INTRA.                            |
|-------------------------------------------------------|----------------------------------------------------------------------------------------------------|
| Periodicità                                           | Periodicità di presentazione degli elenchi.                                                                                                    |
| Intra non<br>Presentati                               | Se contrassegnato col flag significa che si stanno presentando modelli INTRA mai presentati in precedenza.                                                         |
| Cessazione<br>attività<br>o variazione<br>Partita IVA | Se contrassegnato col flag è avvenuta o una cessazione dell'attività o un cambio di partita IVA.                                                                   |
| Stampa<br>definitiva                                  | Se contrassegnato col flag la stampa sarà definitiva e verrà incrementato il nr. elenco nell'anagrafica azienda.                                                   |
| Lista di<br>controllo                                 | Permette di scegliere quali movimenti visualizzare nella stampa di controllo (non definitiva). E' possibile scegliere fra <i>Movimenti, Rettifiche</i> o entrambi. |
| Nome Del File                                         | Percorso completo e nome del file nel quale salvare il riepilogo. Il nome del file deve essere SCAMBI e l'estensione .CEE.                                         |

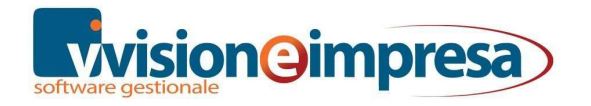

Cliccando sul pulsante verrà generata la stampa di controllo o la stampa definitiva (a seconda della scelta effettuata dall'operatore nella form) e il file telematico.

## Stampe

I report presenti in questa scelta di menu evidenziano i dati dei movimenti e delle rettifiche inseriti negli archivi.

All'interno della maschera delle *Stampe Intra*, utilizzando il tasto funzione F3 sul campo *Tabulato*, si apre l'elenco di tutte le stampe dei *Modelli INTRA*.

Sarà sufficiente selezionare la stampa desiderata, filtrare ove necessario e lanciare la stampa mediante il pulsante il secondo una delle modalità messe a disposizione dal gestionale:

- 🖉 Anteprima
- 🖻 Stampa
- Stampa su PDF
- Stampa su HTML
- Invio Email/Fax
- Stampa su RTF/DOC
- 🞽 Stampa su Excel
- 🕌 Esporta su Excel
- 🖷 Stampa su File (Testo)

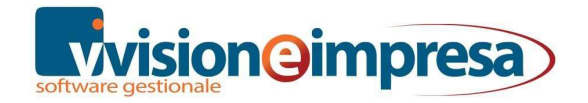

| 🥶 •            | 💭 🖬 🛼 ·           | • 🛛 • 🖻 \varTheta          |                            |  |  |
|----------------|-------------------|----------------------------|----------------------------|--|--|
| Tabulato       |                   |                            | Filtro                     |  |  |
| INTRA          | Riej              | pilogo Acquisti e Cessioni |                            |  |  |
| Descrizione2   |                   |                            | Ordinamento                |  |  |
| Riepilogo Ac   | quisti e Cessioni | - DETTAGLIATO              | Nazione, Partita Na        |  |  |
| Stampa         | ione 🔽 Ordin      | namento 🔽 Azienda 🔽        | 🛙 Utente 📄 Filtro 📝 Pagina |  |  |
| Cli. / For. Da | ∌⁄A               | Data Reg. Da/A             | Cod. ISO Uguale            |  |  |
|                |                   | 11 11                      |                            |  |  |
| Natura Ugua    | ale               | Nomenci. Comb. Uguale      | Sel Tutto                  |  |  |
|                |                   |                            | O INTRA Merce              |  |  |
|                |                   | Codice Servizio Uguale     | 💮 INTRA Servizi            |  |  |
|                |                   |                            | 🔳 Movimenti Trans          |  |  |
| Elenco Star    | npe               |                            |                            |  |  |
| 0 🖶 -          |                   | 1 🗙 🗊 🖀 🖾 ட .              | ⊥≥♥♥ 🕏 🔮                   |  |  |
| dice AZ+       | Descrizione       | e                          | File Name                  |  |  |
| TRA            | Riepilogo Ac      | quisti e Cessioni          | STAMPE\TABU\0              |  |  |
|                |                   |                            | STAMPETABL                 |  |  |
| TRAANN         | Riepilogo An      | nuale Acquisti e Cessioni  | STAMPE\TABU\0              |  |  |

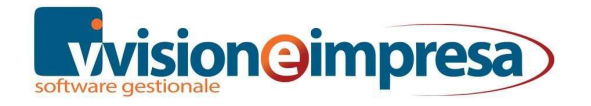

# Packing List

Nella configurazione dei documenti è attivabile la gestione del packing list.

Tipicamente questa gestione viene abbinata direttamente al documento DDT o Fattura accompagnatoria.

Nel caso in cui i tre moduli disponibili nella configurazione del documento siano tutti utilizzati, è possibile creare un documento apposito di tipo generico che non effettua movimenti contabili o scritture contabili, che viene utilizzato solo per la stampa.

L'attivazione del check 'Packing list' abilita i relativi campi sulle righe del documento.

| Configurazione Testata Righe                                                 | Piede Stampa Evasione                                         | Rapportini A                        |
|------------------------------------------------------------------------------|---------------------------------------------------------------|-------------------------------------|
| Varie                                                                        | Opzioni                                                       | Configurazione                      |
| Matricole Crea se Inesistente Visualizza Form Binarta Nata Matri in Bina Dag | Colli<br>Packing List<br>Documenti Digitali                   | Ricalcolo s<br>Etichette<br>Formula |
| Aggiorna data Acq./Vend.                                                     | Movimenti Vuoti                                               | N° Fisso C                          |
| Assegna Riferimenti                                                          | Dipendenti / Collaboratori<br>Proponi Dipendente              |                                     |
| Crea se Inesistente<br>Visualizza Form<br>Crea EAN 128                       | Beni Immobiliari<br>Costo Primo Materiale<br>Tipologia Lavoro |                                     |
| Attiva lettura EAN 128<br>Associazione auto Cli/For                          | Magazzini variabili in riga<br>Ripristina in doc. evasi       |                                     |
| Matricole/Commesse/Lotti<br>Padre In Out                                     | _ Contratti<br>✓ Voci di Spesa                                |                                     |

Con il check attivo, le righe dei documenti vedranno attivati i campi relativi alla gestione del packing list.

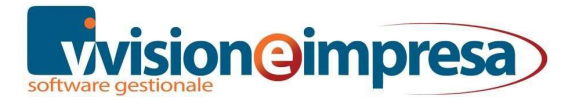

Via Monselice,16 - 35020 Pernumia (PD) Partita IVA e Codice Fiscale 05017600288

|            | Indiriz              |       |       | Doc. FTAC Fatture Accompegnatoria |                   |       |                     |           | Num. /<br>Data 23/06/202 |     | 0      |                     |      |          |    |
|------------|----------------------|-------|-------|-----------------------------------|-------------------|-------|---------------------|-----------|--------------------------|-----|--------|---------------------|------|----------|----|
| )est. Div. |                      |       |       |                                   |                   |       | Valuta<br>Sc. Cassa |           | EU                       | R   | C<br>S | Cambio<br>Sc. Merce |      | 1,00000  | 00 |
|            |                      |       |       |                                   |                   |       | Tot. Me             | rce       | 220                      | ,00 | T [    | ot. Doc.            |      | 242,0    | 0  |
| Ţestata    | Dettaglio <u>R</u> i | ghe j | Piede | <u>S</u> intesi                   | Stampa / <u>e</u> | -Mail | D                   | oc. Digit | ali                      | ŀ   | laviga | zione               | 19   | Matricol | e  |
| N° T       | Codice               |       | Desc  | crizione                          |                   | Qu    | antità              | Q.ta In   | evasa                    | Ν   | Prez   | zo Unite            | ario | Sconto   |    |
|            |                      |       |       |                                   |                   |       |                     |           |                          |     |        |                     |      |          |    |
| <          |                      |       |       |                                   |                   |       |                     |           |                          |     |        | 0770                |      | >        |    |
| odice      | Descri               | zione | 8     |                                   |                   | UN    | Fi Fi               | itt. Conv |                          | UB  | IVA    | LIP                 | Umag | LISI.    |    |

Nel page 'stampa' è sufficiente abbinare l'apposito modulo presente fra le stampe standard dei documenti.

| onfigurazione | Testata      | Righe    | Piede | Stampa  | Evasione      | Rapportini    | A.s   |
|---------------|--------------|----------|-------|---------|---------------|---------------|-------|
| Moduli / F    | osta Elettro | nica     |       | Opzior  | i             | Doc. digi     | ali & |
| Moduli        |              |          |       | -       | _             |               |       |
| Modulo 1      |              |          |       | Copie N | Iodulo 2      |               | _     |
| STAMPE\DOC    | UNFATTACC    | 2008.FRX | (     | 1       | STAMPE\DOC    | CU/PACKINGLIS | T.FR  |
|               |              |          |       | ~       |               |               |       |
| Gen Ven       |              | 01002    | 40340 | 4495    | Gen Ven       |               | 1 4 0 |
|               |              |          |       |         |               |               |       |
|               | ΗH           | ΗH       | ΗH    |         |               | ΠΠΓ           | i F   |
| Bcc:          |              |          |       |         |               |               | İĒ    |
| ax            |              |          |       | F       | ax            |               |       |
| Modulo 3      |              |          |       | Copie I | lodulo per Ar | nteprima      |       |
|               |              |          | D.,   | 0       | STAMPE\DOC    | CU/FATTACC20  | 08.FF |
|               |              |          |       |         |               |               |       |
|               |              |          |       |         |               |               |       |

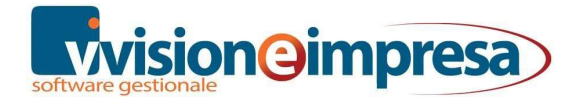

|                                                                                      |                                                                                                    |                   |                       |          |      | SPET<br>CLI<br>Ind<br>SVI | T.LE<br>ENTE UE<br>lirizzo SVEZ<br>EZIA     | IA   |           |         |           |
|--------------------------------------------------------------------------------------|----------------------------------------------------------------------------------------------------|-------------------|-----------------------|----------|------|---------------------------|---------------------------------------------|------|-----------|---------|-----------|
| Azienda E<br>Via MONSE<br>35020 PEF<br>Partita IVA (<br>Telefono 04:<br>E mail info@ | Azienda Esempio           Via MONSELICE , 16           35020 PERNUMIA (PD)           Partita IVA 04773880283           Telefono 0429 778106 - Fax 0429 778185           Email info@vsh.it - Url www.vsh.it           INVOICE NO. |                   |                       |          |      |                           | 30 DI DESTINAZIO<br>ENTE UE<br>rizzo SVEZIA | DNE  |           |         |           |
| IN VOICE                                                                             | ENO.                                                                                                    | INVOICE DATED     | DATE OF PAC<br>23/06/ | KINGLIST |      |                           | PACK                                        | IN   | G LIST    | NO.     | PAG.      |
| PALLET Nº                                                                            | BOXES                                                                                                    | DESCRIPTION       |                       |          |      | UM                        | QUANTIT                                     | Y    | BATCH NO. |         |           |
| 1                                                                                    | 10                                                                                                    | BISCOTTI-300 BISC | OTTI GR 300           |          |      | KG                        |                                             | 100  |           |         |           |
| PALLET 1                                                                             |                                                                                                    | DIMENSION m       | 0,25                  | 1,00     | 0,50 |                           | VOLUME M 3                                  | 0,12 |           |         |           |
|                                                                                      |                                                                                                    |                   |                       |          |      |                           |                                             |      |           |         |           |
| TOT AL PALL                                                                          | ET Nº                                                                                                    |                   | 1                     |          | Т    | TAL G                     | ROSS WEIGHT                                 | 8    |           |         | $\square$ |
| TOT AL VOLU                                                                          | JME M <sup>3</sup>                                                                                                    |                   | 0,1250                |          | Т    | OTAL                      | NET WEIGHT                                  |      |           | 31,0000 |           |

# CMR e SCHEDA DI TRASPORTO

La stampa CMR è stata realizzata sulla base del modello che comunemente si usa per gli scambi con l'estero:

- la versione CMR ha tutti i campi possibili precompilati;
- la versione CMR2 non viene compilato il campo 'numero CMR' che quindi viene lasciato vuoto per una compilazione manuale. Questo modulo risulta utile nel caso in cui il documento venga redatto direttamente dal destinatario.

La stampa CMR\_LETTERA corrisponde al documento che il ricevente deve compilare e sottoscrivere per invialo all'azienda che ha fornito la merce per certificare l'avvenuta esportazione.

- la versione CMR\_LETTERA ha tutti i campi possibili precompilati
- Nella versione CMR2\_LETTERA non viene compilata una serie di campi che, siccome potrebbero variare rispetto a quelli indicati nel DDT, vengono lasciati in bianco per essere compilati a mano dal destinatario.

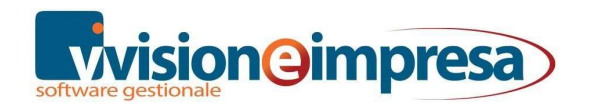

# Configurazione documenti

A livello pratico per poter disporre di questi moduli andiamo innanzitutto a configurare un nuovo tipo di documento.

| V Elenc  | o Configurazione Documenti         |         |           | Taballa                    |
|----------|------------------------------------|---------|-----------|----------------------------|
| 🙆 🖶      | - 🗋 🧪 🔏 🗙 🗻 📝 🔍 huu u              | L ≥ 🍸 🕊 | 83 👄      |                            |
| CodiceAZ | + Descrizione                      | Gruppo  | Contatore | - 🕀 🎒 Generalı             |
| AFE      | AUTOFattura elettronica            | VEND    | VENDI     | 🗊 🚹 Contabili              |
| CMR      | CMR                                | VEND    | CMR       |                            |
| CPRIN    | Carico da Prod. Interna            | MAGA    | DOCVA     | 🕀 🌆 Magazzino              |
| CPTCL    | Carico da Prod. Esterna            | MAGA    | DDTFO     | 🗊 🚺 INTRA                  |
| CTLCL    | Carico C/TO Lav. da cliente        | MAGA    | DDTCL     |                            |
| DDTCA    | DDT di Carico                      | ACQU    | DDTFO     | 🛨 📗 Analitica              |
| DDTCR    | D.D.T. C/TO Riparazione Fornitore  | MAGA    | DDTVE     | 🗩 📙 Cespiti                |
| DDTT     | D.D.T. TRASFERIMENTO tra magazzini | MAGA    | DDTVE     |                            |
| DDTTF    | D.D.T. TRASFERIMENTO tra magazzini | MAGA    | DDTVE     | 🕀 🃗 Distinta Base          |
| DDTTR    | D.D.T. TRASFERIMENTO tra magazzini | MAGA    | DDTVE     | 🗖 🚺 Documenti              |
| DDTVC    | D.D.T C/TO Visione a Cliente       | MAGA    | DDTVE     |                            |
| DDTVE    | D.D.T. c/to VENDITA                | VEND    | DDTVA     | 🗾 Anagrafiche Schede di Tr |
| FACQA    | Fattura Aco. Accompagnatoria       | ACQU    | ACQU      |                            |

Accediamo al menu *Tabelle / Configurazione documenti* e con il pulsante creiamo il nuovo documento CRM.

Consigliamo di selezionare come *Tipo Documento* '*Generico'* e di utilizzare un contatore a sé stante senza controllo protocollo e data.

| 🚺 Open         |                          |               |
|----------------|--------------------------|---------------|
| Cerca in:      | DOCU                     | - G 🕫 🖻       |
| a.             | Nome                     | Ultima modif  |
| <b>X</b>       | _prvt.frx                | 27/01/2020 10 |
| Accesso rapido | AFFITTI.FRX              | 13/03/2019 16 |
|                | 🔚 bolla.frx              | 03/12/2019 18 |
|                | 🗹 🔛 CMR.FRX              | 02/02/2020 11 |
| Desktop        | CMR_LETTERA.FRX          | 10/02/2020 11 |
| -              | CMR2.FRX                 | 02/02/2020 1  |
|                | CMR2_LETTERA.FRX         | 02/02/2020 1  |
| Raccolte       | cnmanut.frx              | 13/03/2019 16 |
|                | CONTRATTOMATR.FRX        | 13/03/2019 16 |
|                | 🔲 DDT - Copia.frx        | 25/11/2016 20 |
| Questo PC      | DDT.frx                  | 03/12/2019 18 |
|                | ddt_scadenzesimulate.frx | 03/12/2019 18 |
| <b>S</b>       | DDT ST.FRX               | 03/12/2019 18 |

Sul page **Stampa** impostiamo gli elementi predefiniti riguardanti le opzioni di stampa scegliendo i moduli presenti nelle stampe standard di Vision. A questi aggiungiamo anche il modulo della scheda di trasporto, obbligatorio per qualsiasi merce trasportata con vettore.

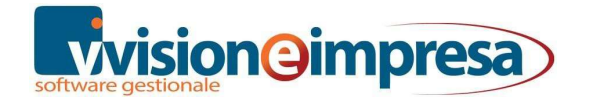

| Configurazione Testata Righe Piede                                                                | Stamp                  | a Evasior                                                                                              | e Rapportini         | A     |
|---------------------------------------------------------------------------------------------------|------------------------|----------------------------------------------------------------------------------------------------|----------------------|-------|
| Moduli / Posta Elettronica                                                                        | Opzio                  | oni                                                                                                    | Doc. digit           | ali 8 |
| Modulo 1           STAMPE\DOCU\CMR.FRX           Gen. Ven. Acq. Amm Ag.1 Ag.2 Ag.3 A           A: | Copie<br>1<br>9.4 Ag.5 | Modulo 2           STAMPE\DC           Gen. Ve           A:           Cc:           Bcc:           Fax | DCU\CMR_LETTER       | 1 A   |
| Modulo 3<br>STAMPE\DOCU\SCTRASP.FRX                                                               | Copie                  | Modulo per A<br>STAMPE\DC                                                                              | Anteprima<br>)CU\DDT |       |

Infine nel page **Evasione** e in particolare nel page di secondo livello *Collegamento Documenti* andremo a porre il flag solo sui D.D.T. e sulle Fatture accompagnatorie in modo tale che quando andremo a generare un documento CMR potremo richiamare i dati relativi al documento di origine (appunto D.D.T. o fattura accompagnatoria).

| Con          | figurazione | Testata   | Righe                   | Piede      | Stampa      | Evasion | e Ra     | pportini   |  |  |
|--------------|-------------|-----------|-------------------------|------------|-------------|---------|----------|------------|--|--|
|              | Ev          | asione Do | cumenti                 |            |             |         | Collegar | mento Docu |  |  |
|              | Codice      | Descri    | zione                   |            |             |         |          | Catego     |  |  |
|              | AFE         | AUTO      | Fattura ele             | ettronica  |             |         |          | VEND       |  |  |
|              | CMR         | CMR       |                         |            |             |         |          | VEND       |  |  |
|              | CPRIN       | Carico    | Carico da Prod. Interna |            |             |         |          |            |  |  |
|              | CPTCL       | Carico    | Carico da Prod. Esterna |            |             |         |          |            |  |  |
|              | CTLCL       | Carico    | C/TO Lav                | . da clien | te          |         |          | MAGA       |  |  |
|              | DDTCA       | DDT di    | Carico                  |            |             |         |          | ACQU       |  |  |
|              | DDTCR       | D.D.T.    | C/TO Ripa               | arazione f | ornitore    |         |          | MAGA       |  |  |
|              | DDTT        | D.D.T.    | TRASFER                 | IMENTO t   | ra magazzii | ni      |          | MAGA       |  |  |
|              | DDTTF       | D.D.T.    | TRASFER                 | IMENTO t   | ra magazzii | ni      |          | MAGA       |  |  |
|              | DDTTR       | D.D.T.    | TRASFER                 | IMENTO t   | ra magazzii | ni      |          | MAGA       |  |  |
|              | DDTVC       | D.D.T     | C/TO Visio              | one a Clie | nte         |         |          | MAGA       |  |  |
| $\checkmark$ | DDTVE       | D.D.T.    | c/to VENI               | ATTC       |             |         |          | VEND       |  |  |
|              | FACQA       | Fattura   | Acq. Ac                 | compagn    | atoria      |         |          | ACQU       |  |  |
|              | FE          | Fattura   | a elettroni             | ca         |             |         |          | VEND       |  |  |
|              | FITTO       | Bolletti  | ino Affitto             |            |             |         |          | VEND       |  |  |
|              | FS          | Fattura   | a di vendit             | a con sco  | orporo      |         |          | VEND       |  |  |

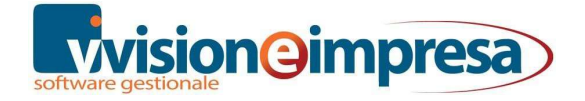

## Compilazione documenti

Dopo aver definito quindi questa nuova configurazione di documento andiamo a creare il documento CMR. Consideriamo di avere precedentemente già registrato il D.D.T. o la fattura accompagnatoria.

Utilizzando il *Collegamento Documenti* andremo a creare le righe del documento CMR.

| CMR 1 - C00008 | CLIENTE ESTE         | RO per FAT      | TURA E          |                                 |             | A<br>3 × 10             | Doc. CMR<br>CMR                             |                      | II.             |
|----------------|----------------------|-----------------|-----------------|---------------------------------|-------------|-------------------------|---------------------------------------------|----------------------|-----------------|
| Dest. Div.     |                      | .5              |                 |                                 |             |                         | Valuta<br>Sc. Cassa<br>Tot. Merce           | EUR<br>0,00          |                 |
| Testata Det    | taglio <u>R</u> ighe | <u>P</u> iede   | Sir             | ntesi                           | S           | tampa / <u>e</u> -Mail  | Doc. Dig                                    | itali                | Navi            |
| Num. Rif. [    | Vision Enterp        | esteso<br>orise | 1<br>Paese<br>Π | Pagan<br>RB20<br>Cin UE C<br>21 | Din IT<br>U | RICEVUTA E<br>Abi - Cab | ANCARIA 30G<br>Conto Corrent<br>00004629071 | G.F.M -IV/<br>e<br>3 | Ese<br>A<br>BIC |

In fase di collegamento documenti, per evitare che nella selezione vengano caricati tutti i documenti e conseguenti tempi di attesa molto lunghi, è opportuno rispondere 'NO' alla domanda 'caricare tutti i documenti?'.

| CM | umento<br>R C/ | MR     |            |              | ● Usa Quantità Inevas<br>◯ Usa Quantità Docum | a 🗌         |
|----|----------------|--------|------------|--------------|-----------------------------------------------|-------------|
|    | Т              | este   |            | Righe        | Filtri Teste                                  |             |
| S  | Tipo           | Numero | Data Doc.  | Cod. Cliente | Descriz. ClienteData Prev. Fattura            | z. Pagam    |
| F  | FTAC           | 25     | 26/08/2019 | C00001       | D.R.I.M.Isrl //                               | RDVF        |
|    | FTAC           | 26     | 27/08/2019 | C00001       | D.R.I.M.Isrl / /                              | RDVF        |
|    | DDT/F          | 4      | 28/08/2019 | C00001       | D.D.IM.Lerl / /                               | <b>DDVE</b> |
|    | DDD /F         | 2      | 10/02/2020 | C00008       | CLIENTE ESTEF / /                             | RB20        |

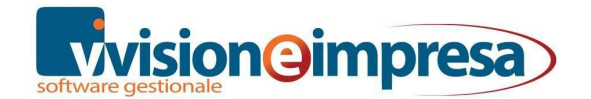

| MR CMR                                             |                              | Usa Quantità Inevasa     Usa Quantità Documento |
|----------------------------------------------------|------------------------------|-------------------------------------------------|
| Teste                                              | Righe                        | Filtri Teste                                    |
| Testate<br>Cli. / For. Uguale<br>CU <mark>E</mark> | Data Doc. <i>Min. Uguale</i> | Data Prev. Fatt. Min. Uguale                    |
| Dest. Div. Uguale                                  | Valuta Uguale                | Pagamento Uguale                                |
| Commessa Uguale                                    | Magaz. Par. Uguale           | Magaz. Arr. Uguale                              |
| Agente 1 Uguale                                    | Agente 2 Uguale              | Zona Uguale                                     |

Successivamente sarà possibile impostare alcuni filtri (ad esempio inserendo il cliente interessato).

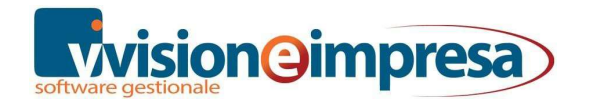

## Testata – Righe

Per quanto riguarda i page Testata e Righe con il collegamento effettuato i campi interessati vengono automaticamente popolati, anche se rimane opportuno fare un controllo su di essi.

## Piede – Varie

Particolare attenzione deve essere prestata nel page frame **Piede** del documento.

In particolare nel page di secondo livello **Varie** sarà necessario andare ad indicare il vettore che si occuperà del trasporto della merce.

Così facendo si riuscirà ad accedere al page **Schede di trasporto** che precedentemente risultava disabilitato.

| Cli. / For. CUE     | John Street                               |                                                |                 |                         | Doc. FTVE<br>Fattura di ver       | )<br>odita    |
|---------------------|-------------------------------------------|------------------------------------------------|-----------------|-------------------------|-----------------------------------|---------------|
| Dest. Div. 00001    | destinazione<br>Rupert Street<br>Goteborg | izione diversa CUE<br>Street<br>org            |                 |                         | Valuta<br>Sc. Cassa<br>Tot. Merce | EUR<br>336,00 |
| <u>T</u> estata [   | Dettaglio <u>R</u> ighe                   | <u>P</u> iede                                  | <u>S</u> intesi | Stampa / <u>e</u> -Mail | Doc. Dig                          | itali Na      |
| Varie               |                                           | Spese                                          |                 | Dettaglio Co            | əlli                              | Sc            |
| Codice Dip. / Coll. | Spec<br>000<br>Caus                       | lizione<br>02 <i>DESTINA</i><br>sale Trasporto | 174 💽 Elen      | co Vettori              | s × 1                             |               |
| Wattari             |                                           | Data Ritira                                    | Codice          | Descrizione             |                                   |               |
| Vellon              |                                           | Data Kitiro                                    | 1V              | Bocconcello Fab         | io                                |               |
|                     |                                           | 11                                             | 2V              | SD EXPRESS              |                                   |               |
|                     |                                           |                                                | 3V              | DHL EXPRESS             |                                   |               |
|                     |                                           | 11                                             |                 |                         |                                   |               |

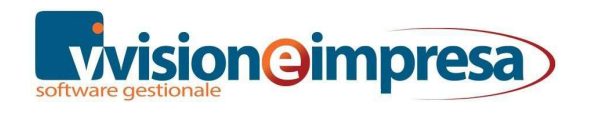

# Scheda di Trasporto

Potendo accedere al page **Schede di trasporto** si potranno andare a definire tutti i dettagli relativi al trasporto e ai soggetti interessati, campi che risulteranno poi anche nei moduli di stampa.

| Cli. / For. CUE    | John Street                                 |             |                 |                         | Doc. FTVE<br>Fattura di vendita   |              |    |
|--------------------|---------------------------------------------|-------------|-----------------|-------------------------|-----------------------------------|--------------|----|
| Dest. Div. 0000    | 1 destinazione<br>Rupert Street<br>Goteborg | diversa CUE |                 |                         | Valuta<br>Sc. Cassa<br>Tot. Merce | EUR<br>336,0 | 00 |
| Testata            | Dettaglio <u>R</u> ighe                     | Piede       | <u>S</u> intesi | Stampa / <u>e</u> -Mail | Doc. D                            | igitali      | N  |
| Varie              |                                             | Spese       |                 | Dettaglio Co            | >IIi                              |              | S  |
| Committente tras   | porto                                       |             |                 | Luogo di carico         |                                   |              |    |
| Cliente            | ~                                           |             |                 | Azienda                 | ~                                 |              |    |
| Caricatore della i | merce                                       |             |                 | Luogo di scarico        |                                   |              |    |
| Azienda            | ~                                           |             |                 | Cliente                 | ~                                 |              |    |
| Proprietario della | merce                                       |             |                 | Luogo compilazione      |                                   |              |    |
| Cliente            | ~                                           |             |                 | Azienda                 | ~                                 |              |    |

Per ogni campo presente nella scheda di trasporto l'utente potrà specificare, con l'utilizzo dell'apposita tendina, come compilare l'informazione.

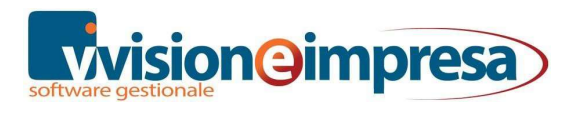

### Stampa

Per quanto riguarda i moduli di stampa, ibadiamo solo la possibilità di poter scegliere tra una stampa precompilata o meno sia del modello CMR (è identico tranne per la precompilazione del numero del documento) che della Lettera al destinatario.

Come già indicato in precedenza per una migliore compilazione del documento vengono usati i campi inseriti nella pagina **Piede \ Scheda di trasporto** del documento CMR, anziché quelli dell'anagrafica del documento.

Nelle varie sezioni delle stampe come ad esempio: "Luogo e data della presa in carico", "Compilato a", "Merce ricevuta", vengono usati i dati ideati per la scheda di trasporto, che possono essere più analitici rispetto alle sole anagrafiche aziende, cliente, vettori.

Per chiarire questo aspetto a titolo di esempio basti pensare a un cliente che richiede la consegna della merce non presso la sua sede ma presso un'altra destinazione: nelle stampe, selezionando opportunamente nei dati della scheda di trasporto, risulterà questa seconda destinazione.

| FTAC 2 - 0               | CUE CLI   | ENTE UE                                |             |       |      |                               |                |                                    |        |    |
|--------------------------|-----------|----------------------------------------|-------------|-------|------|-------------------------------|----------------|------------------------------------|--------|----|
| 📴 🖕 🔚                    | - 🖶       | 📄 🗋 🚳                                  | 📂 📱 🛱       | 🤹 🛛   | 6 10 | 📵 🗈 🕽                         | 🕻 🖬            | <b>q t</b>                         |        |    |
| Cli. / For. CUE          | :         | CLIENTE UE<br>John Street<br>Stoccolma |             |       |      |                               |                | Doc. FTAC<br>Fatture Accompagnator |        |    |
| Dest. Div. 0             | 0001      | destinazione                           | diversa CUE |       |      |                               |                | Valuta                             | EU     | ĸ  |
| Rupert Stre<br>Goteborg  |           | Rupert Street<br>Goteborg              |             |       |      |                               |                | Tot. Merce                         | 24,16  |    |
| Testata                  | Dett      | aglio <u>R</u> ighe                    | Piede       | Sinte | esi  | Stampa /                      | <u>e</u> -Mail | Doc. Di                            | gitali | Na |
| Vi                       | arie      |                                        | Spese       |       |      | Detta                         | glio Col       | l                                  |        | Sc |
| Committente t            | rasporte  | )                                      |             |       |      | Luogo di cari                 | co             |                                    |        |    |
| Cliente                  | ~         |                                        |             |       |      | Azienda                       | `              | /                                  |        |    |
| Caricatore de<br>Azienda | illa merc | e                                      |             |       | ſ    | Luogo di scar<br>Destinazione | rico<br>e      |                                    |        |    |
| Proprietario d           | ella mer  | ce                                     |             |       | _ L  | Luogo compil                  | azione         |                                    |        |    |

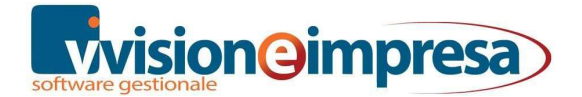

| 1 Mittente / Expéditeur / Absender<br>CLIENTE UE<br>John Street<br>Stoccolma<br>SVEZIA                                                                                                    |                                                                                                 | LETTERADI VETTURA INTERNAZIONALE<br>LETTER DE VOITURE INTERNATIONALE<br>INTERNATIONAL CONSIGNEMENT NOTE<br>FRACHTBRIEF - TRANSPORTDOKUMENT<br>CMR                                                                                                    |
|----------------------------------------------------------------------------------------------------|-------------------------------------------------------------------------------------------------|----------------------------------------------------------------------------------------------------|
| <ol> <li>Destinatario / Destinatare / Empfange<br/>destinazione diversa CUE<br/>Rupert Street<br/>Goteborg<br/>SVEZTA</li> <li>Luogo previsto per la consegna della n<br/>de la marchandise / Auslieferunosort d<br/>destinazione diversa CUE<br/>Goteborg</li> </ol> | rerce / Lieu prèvu pour la livraison<br>es Gutes<br>SVEZIA                                      | 16 Trasportatore/Transporteur/Frachtfuhrer<br>DHL E XP RE SS<br>Via Emilie e Romagna, 25 - VILLATORA (PD<br>Telefono: - Fax Email:<br>Partita IVA:<br>Numero Iscrizione Albo Autotrasportatori<br>17 Trasportatori successivi/Transporteurs suc<br>Frachfuhrer |
| 4 Luogo e data delle presa in carico della<br>en charge de la marchandise / Ort und<br>Azienda Esempio<br>Via MONSELICE , 16 , 35020 PER                                                                                                    | a merce / Lieu et date de la prise<br>l Tag der Ubernahme des Gutes<br>11/02/2020<br>NUMIA (PD) | 18 Riserve ed osservazioni del trasportatore/F<br>transnorteur/Vorbehaite und Bemerkunder                                                                                                    |

| CLIENTE UE     |           |
|----------------|-----------|
| John Street    |           |
| Stoccolma (S)  |           |
| CODICE FISCALE | PARTITA I |

 CODICE FISCALE
 PARTITA NA
 TELEFONO
 FAX

 00144610383
 00144610383
 049667106
 0496671

OGGETTO :

Fattura Accompagnatoria N. 2 DEL 11/02/2020

Si DICHIARA di aver ricevuto in data 11/02/2020 presso i propri depositi siti in :

destinazione diversa CUE Abb/Reduct./Ermass 14 Istruzioni per il pagamento del nolo/Prescriptions d'affranchissement Franchtzahlungsanweisungen aldo/Solde/Zwisch. Franco/Franco/Frei /agg/Supplém/Charg Assegnato/Non franco/Unfrei ot/Tot/Gesamtsumm 21 Compilato a 15 Rimborso/Remboursement/Ruckerstattung Azienda Esempio 11/02/2020 Etablie à Via MONSELICE , 16 35020 PERNUMIA Ausgefertigt in 23 Firma e timbro del trasportatore Signature et timbre du transportéu 24 Merce ricevuta Merchandises re 22 Unterschriff und Stempel des Frachtfuhrers Gut Empfangen Azienda Esempio CLIENTE UE Via MONSELICE , 16 , 35020 John Street, S LETTERA DI VETTURA INTERNAZIONALE 1 Mittente / Expéditeur / Absender LETTRE DE VOITURE INTERNATIONALE Azienda Esempio INTERNATIONAL CONSIGNEMENT NOTE Via MONSELICE , 16 , 35020 PERNUMIA (PD) FRACHTBRIEF - TRANSPORTDOKUMENT CMR N 16 rasportatore/Transporteur/Frachtfuhrer 2 Destinatario / Destinataire / Empfanger DHL EXPRESS CLIENTE UE Via Emilie e Romagna, 25 - VILLATORA John Street, Stoccolma () SVEZIA Telefono: - Fax: Email: Numero Iscrizione Albo Autotrasportatori 3 Luogo previsto per la consegna della merce / Lieu prèvu pour la livraiso rasportatori successivi/Transporteurs suc 17 de la marchandise / Auslieferungsort des Gutes rachfuhrer CLIENTE UE John Street, Stoccolm a

4 Luogo e data delle presa in carico della merce / Lieu et date de la prise

Ci soffermiamo anche su altre parti del documento CMR, per esempio sulle celle 16-17, dove troviamo i classici Vettore 1 e Vettore 2.

La data riportata nella cella 4 corrisponde a quella del ritiro del vettore 1 mentre quella presente nella cella 21 corrisponde a quella specificata nella pagina "Scheda trasporto".

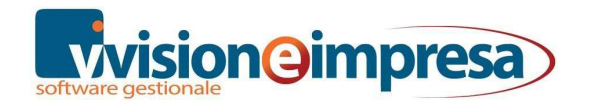

Via Monselice, 16 - 35020 Pernumia (PD) Partita IVA e Codice Fiscale 05017600288

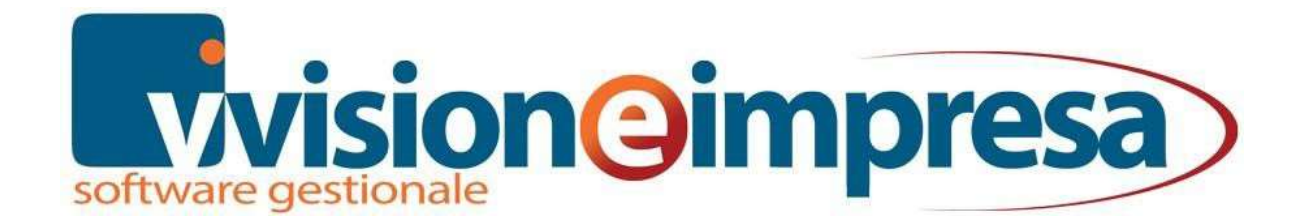

### Copyright VISIONEIMPRESA s.r.l.

www.vsh.it

info@vsh.it

Questa pubblicazione è puramente informativa

VISIONEIMPRESA NON OFFRE ALCUNA GARANZIA, esplicita o implicita, sul suo contenuto

Tutti i marchi registrati sono dei rispettivi produttori